# **Police Clearance Services**

#### HOW TO VALIDATE DIGITAL SIGNATURE - Login & Download Approved Certificates

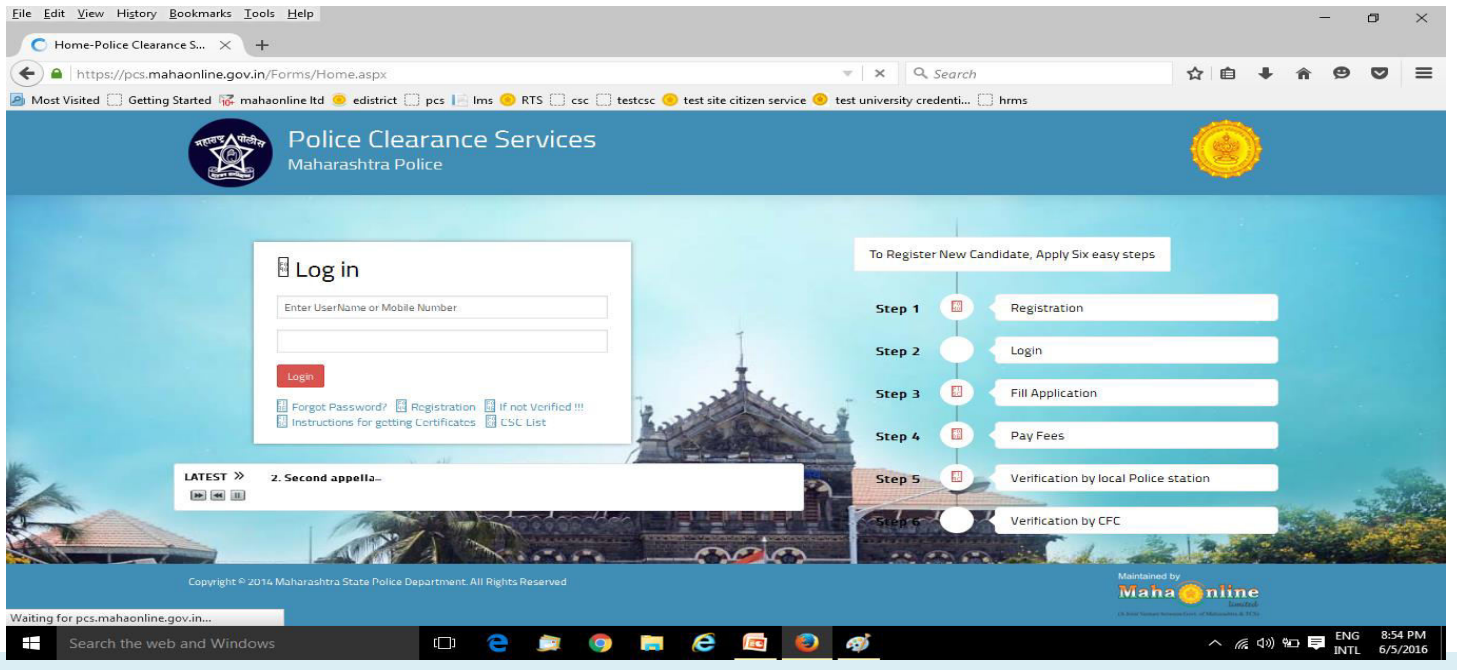

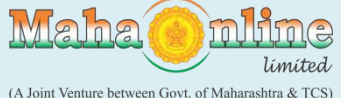

For validate the Digital Signature: Please open the Certificate in Adobe reader and go through the Screen shot as Below

#### Right click on digital signature panel

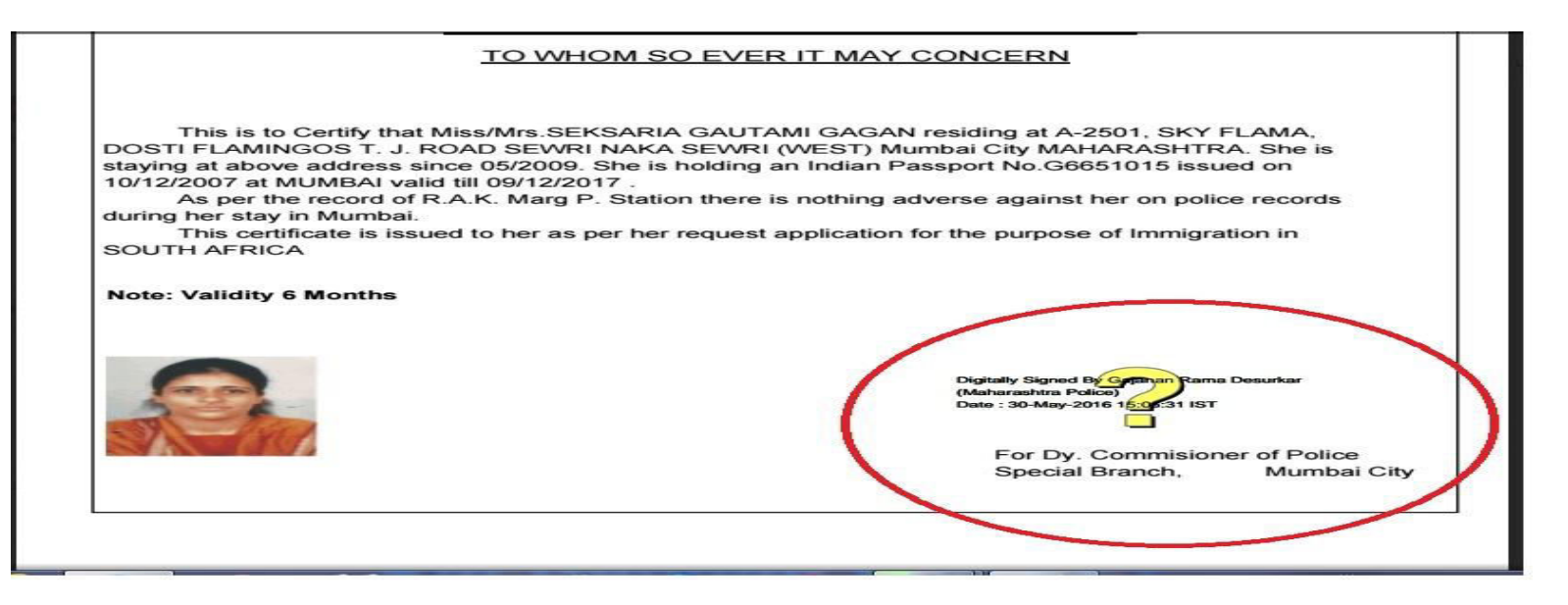

![](_page_1_Picture_3.jpeg)

## **Click on signature properties**

![](_page_2_Figure_1.jpeg)

![](_page_2_Picture_2.jpeg)

### **Click on signer's Certificate**

Signed and all signatures are valid. Signature Properties 28 rD1 Signature is VALID, signed by Gajanan Rama Desurkar Le <desurkargajanan@yahoo.in>. a Signing Time: 2016/05/30 15:06:31 +05'30' Source of Trust obtained from Adobe Approved Trust List (AATL). dr. This is to Certif Validity Summary DOSTI FLAMINGOS staying at above addr The document has not been modified since this signature was applied. 10/12/2007 at MUMB The certifier has specified that Form Fill-in, Signing and Commenting are As per the reco allowed for this document. No other changes are permitted. during her stay in Mur This certificate The signer's identity is valid. SOUTH AFRICA Signing time is from the clock on the signer's computer. Note: Validity 6 Mont Signature was validated as of the signing time: 2016/05/30 15:06:31 +05'30' Signer Info The path from the signed continuate to an issued certificate was successfully built. The signer's certificate is valid and has not been revoked. Show Signer's Certificate... Advanced Properties... Validate Signature Close

![](_page_3_Picture_2.jpeg)

#### **Click on Trust**

![](_page_4_Picture_1.jpeg)

![](_page_4_Picture_2.jpeg)

#### **Click on Add to Trusted Certificates..**

![](_page_5_Picture_1.jpeg)

![](_page_5_Picture_2.jpeg)

# Click on checkbox of certified documents and three entities as per below and click on ok and again click on validate signature button.

![](_page_6_Picture_1.jpeg)

![](_page_6_Picture_2.jpeg)

### **Digitally signed Certificate is ready**

![](_page_7_Picture_1.jpeg)

![](_page_7_Picture_2.jpeg)

![](_page_8_Picture_0.jpeg)

# Thank You....

#### Visit to below link to avail citizen services. aaplesarkar.mahaonline.gov.in

![](_page_8_Picture_3.jpeg)